# How to Guide – Course Coordinator Approve or Deny Time

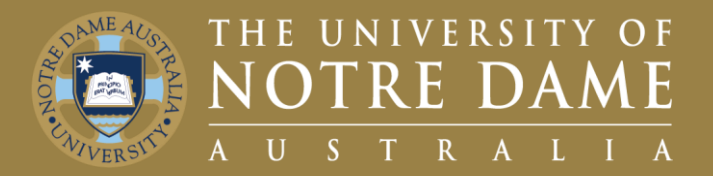

# Quick Reference Guide (QRG) to be used for training purposes

### For Course Coordinators to Approve or Deny Time Entry

This guide will demonstrate how Course Coordinators can approve or deny time for their employees.

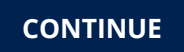

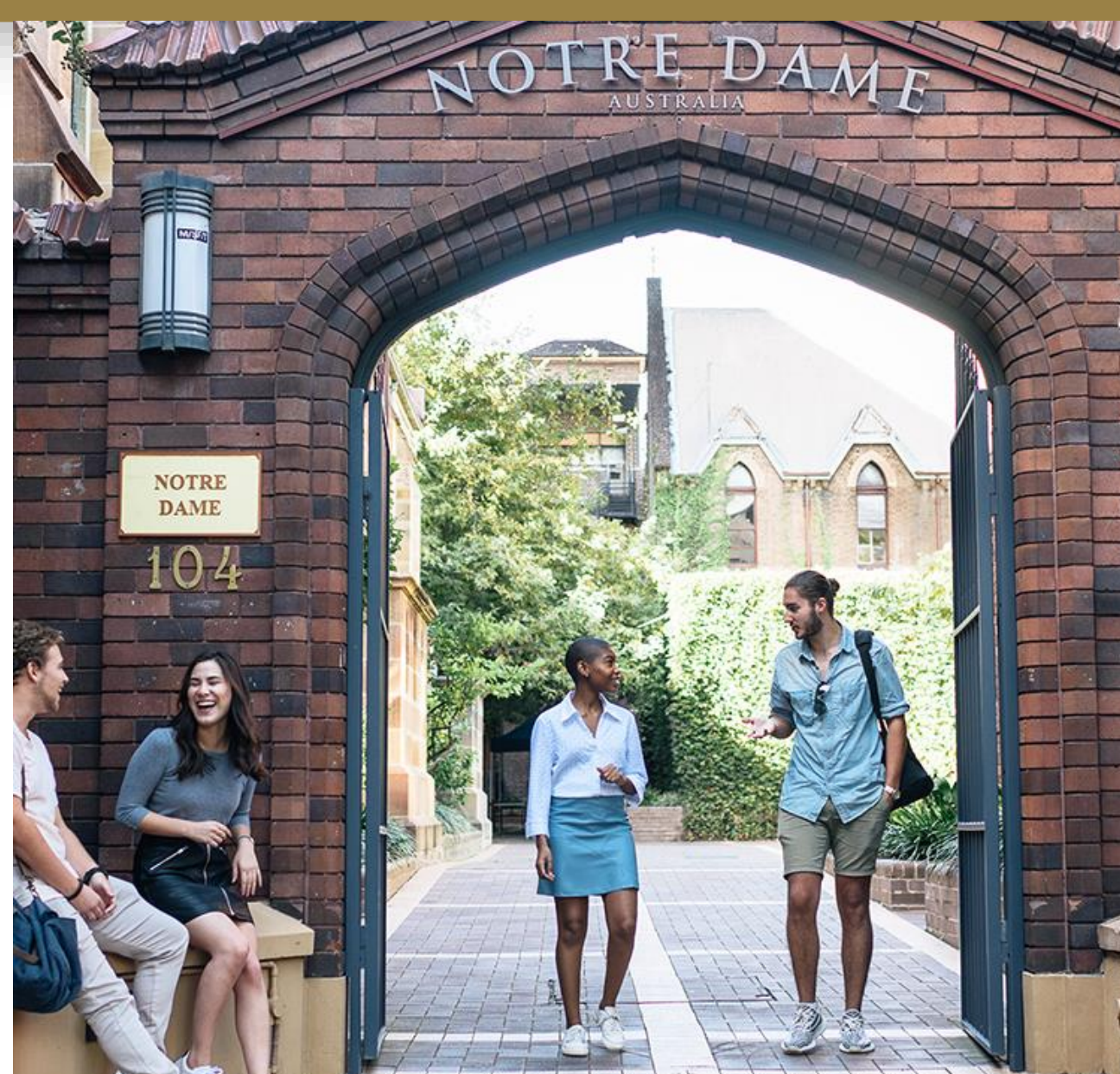

## How to Access the Approvals Tiles

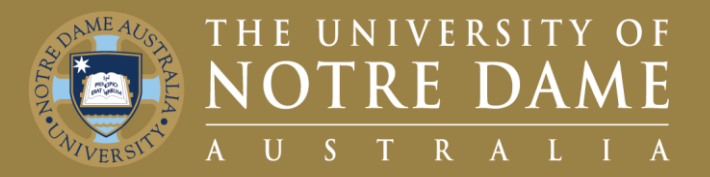

To submit your time sheet:

- Visit the UNDA Website Staff Portals 1. and click the **PeopleSoft Link.**
- Click on the Our People Hub Link. 2.
- 3. Enter your Staff ID and Password.
- Click on Approvals Tile. 4.
- Click on **Reported Time Nav Bar.** 5.

The Navigation is as follows – Staff Portals page (https://www.notredame.edu.au/staf f/staff-portals) > PeopleSoft Icon > Our People Hub Tile > Approvals Tile > Reported Time

The value within the Approvals Tile provides you with a live update on how many approvals you have pending.

| 1 Staff portals    | ^ Staff                                                                   | portals                                           | 3                 | ORACLE <sup>®</sup> PeopleSo | oft |
|--------------------|---------------------------------------------------------------------------|---------------------------------------------------|-------------------|------------------------------|-----|
| Staff directory    | * Inform                                                                  | ation Technology and th                           | User ID           |                              | ]   |
| Working online     | <ul> <li>Find out</li> </ul>                                              | t more about the IT change fi                     | Password          |                              |     |
| Work               | ×                                                                         | Peoplesoft                                        | Select a Language |                              |     |
| PeopleSoft         |                                                                           |                                                   | English           |                              | ~   |
| Access             |                                                                           |                                                   |                   | Sign In                      |     |
| 2 Our People Hub   | v the links below and log in w<br>Employee and Manager Self<br>C Employee | ith your Staff ID and password.<br>Service Access |                   |                              |     |
| 4 Approvals        | Delegations                                                               | Company Directory                                 |                   | View By Type                 | ~   |
|                    |                                                                           |                                                   | 5                 | All                          | 2   |
| 0<br>My Timesheets | My Payroll                                                                | Personal Dataits                                  | 6                 | Reported Time                | 2   |
|                    |                                                                           |                                                   |                   |                              |     |

# How to Approve/Deny a Team Members Time (1/2)

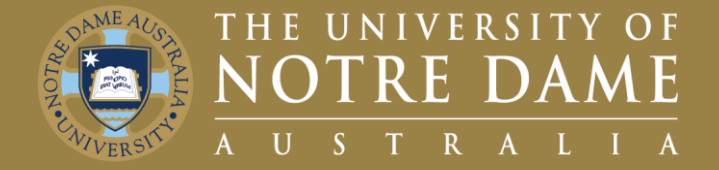

#### Once in the Reported Time Nav Bar

- 1. Click on the individual whose reported time you would like to review.
  - Once inside you will get a breakdown of the team member's time over the reporting period
- 2. Using the **select all** check box, you can choose all the values at one time.
- 3. Alternatively you can select each individual time entry and address them individually.
  - In this example we click on the reported time for the 31st
- 4. A **comment** can be included to provide information to the employee, for example in this case we believe the employee was absent on this day and hence did not work their reported hours.
- 5. We can then select the **Deny Button** to confirm this decision.

| Reported Time<br>Enrique Maas       Quantify for Approval 6.00 Hours<br>28/01/2023 - 02/02/2023       Rot<br>30/0         Approver Comments       Select       Report Date       Time Reporting Code       Quantify for Approval       Reported for Date / Scheduled for<br>Select         Select       Report Date       Time Reporting Code       Quantify for Approval       Reported for Date / Scheduled for<br>Select         28/01/2023       LD. Lacturing Davelanced       1.00 Hours       1.00 Hours                                                                                                    | outed   |
|----------------------------------------------------------------------------------------------------|---------|
| Select Report Date Time Reporting Code Quantity for Approval Reported for Date / Scheduled for Date / Scheduled fo | /01/202 |
| 28/01/2023 ID Lecturing Developed 100 Houre 100 Houre                                                                                                    | for Da  |
| 2010/2023     LD - Lecturing Developed     1.00 Hours     1.00 Hours     1.00 Hours                                                                                                    | 101 24  |
| D         30/01/2023         LD - Lecturing Developed         1.00 Hours         1.00 Hours / 1.00 Hours                                                                                                    |         |
| Image: Signal with the signal with the signal withe signal with the signal with the signal with the sis                        |         |
| D         02/02/2023         LD - Lecturing Developed         3.00 Hours         3.00 Hours / 3.00 Hours                                                                                                    |         |

# How to Approve/Deny a Team Members Time (2/2)

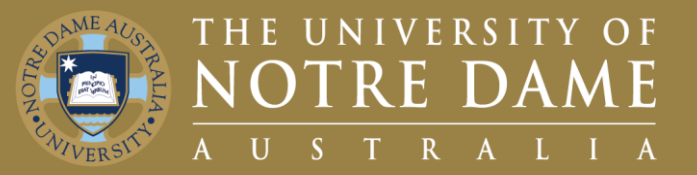

To finalise your approvals:

- 1. Click on the remaining time reports or click the **select all** check box.
- 2. Confirm you are happy with all the remaining time entries.
- 3. Click on **Approve Time** button.
- 4. Provide any **Comments** and **Submit** your approval.

Please note: whilst employees can enter time for the entire two week pay cycle period.

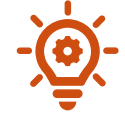

Approvers should only approve time for hours already worked. Future time entries should not be approved.

Time can be left as Pending Approval right up until 5pm AWST Monday of pay week.

| Report  | Date | Time Reporting Code                                                | Quantity for Approval        | Reported for Date / Scheduled for Date |
|---------|------|--------------------------------------------------------------------|------------------------------|----------------------------------------|
| 28/01/2 | 023  | LD - Lecturing Developed                                           | 1.00 Hours                   | 1.00 Hours / 0.00 Hours                |
| 30/01/2 | )23  | LD - Lecturing Developed                                           | 1.00 Hours                   | 1.00 Hours / 1.00 Hours                |
| 02/02/2 | )23  | LD - Lecturing Developed                                           | 3.00 Hours                   | 3.00 Hours / 3.00 Hours                |
|         |      |                                                                    |                              | 4                                      |
|         |      | Cancel<br>You are about to appro<br>Approver Comments<br>Approved. | Approve<br>ove this request. | Submit                                 |

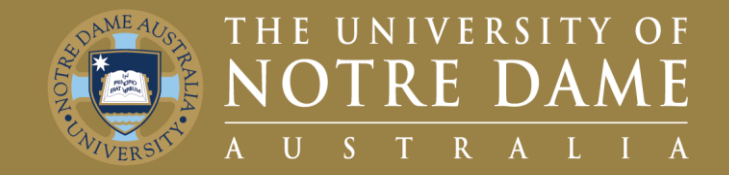

First point of contact, please refer to your relevant Faculty Manager or Director

- Faculty of Medicine, Nursing, Midwifery and Health: Yvette Maloney
- Faculty of Arts, Sciences, Law & Business: Michelle Cosgrave
- Faculty of Education, Philosophy & Theology: Jan Dunphy
- Director for Pathways: Helen Rogers

Second point of contact will be **P&C** email them on p&c@nd.edu.au